## DAFTAR GAMBAR

| 2.1 Struktur Organisasi CV. Laju Visi Tangguh              | . 25 |
|------------------------------------------------------------|------|
| 3.1 Halaman Awal Login DJP                                 | . 17 |
| 3.2 Menu E-billing                                         | . 18 |
| 3.3 Form Untuk Membuat Ebilling                            | . 18 |
| 3.4 Flow Chart Pembuatan Ebilling                          | . 28 |
| 3.5 Usulan Flow Chart Pembuatan Ebilling                   | . 29 |
| 3.6 Menu Pilih SPT di ESPT PPh 21                          | . 33 |
| 3.7 Menu Daftar Pemotongan Pajak di ESPT PPh 21            | . 33 |
| 3.8 Menu Daftar Bukti Potong di ESPT PPh 21                | . 34 |
| 3.9 Menu SPT Induk di ESPT PPh 21                          | . 34 |
| 3.10 Menu Daftar SSP/PBK di ESPT PPh 21                    | . 34 |
| 3.11 CSV Berhasil Dibuat                                   | . 35 |
| 3.12 Menu E-Filling di DJP Onli <mark>ne</mark>            | 35   |
| 3.13 Akan Otomatis Muncul Data SPT PPh 21                  | . 36 |
| 3.14 Bukti Penerimaan Elektronik PPh 21                    | . 36 |
| 3.15 Flow Chart Pelaporan SPT PPh 21 Masa                  | . 37 |
| 3.16 Usulan Flow Chart Pelaporan SPT PPh 21 Masa           | . 38 |
| 3.17 Menu Login Di DJP Online                              | . 40 |
| 3.18 Menu Lapor                                            | . 40 |
| 3.19 Menu E-Bupot Unifikasi                                | . 40 |
| 3.20 Menu PPh di E-Bupot Unifikasi                         | . 41 |
| 3.21 Perekaman Data Bukti Pemotongan/Pemungutan Bagian I   | . 41 |
| 3.22 Perekaman Data Bukti Pemotongan/Pemungutan Bagian II  | . 42 |
| 3.23 Perekaman Data Bukti Pemotongan/Pemungutan Bagian III | . 43 |
| 3.24 Perekaman Data Bukti Pemotongan/Pemungutan Bagian IV  | . 43 |

| 3.25 Posting Data Pajak Penghasilan                           | . 44 |
|---------------------------------------------------------------|------|
| 3.26 Perekaman Bukti Penyetoran                               | . 44 |
| 3.27 Penyiapan SPT Masa PPh Unifikasi                         | . 46 |
| 3.28 Bukti Penerimaan Elektronik PPh Unifikasi                | . 46 |
| 3.29 Flow Chart Pelaporan SPT PPh Unifikasi                   | . 47 |
| 3.30 Usulan Flow Chart Pelaporan SPT PPh Unifikasi            | . 48 |
| 3.31 Login Web Based Efaktur                                  | . 50 |
| 3.32 Menu Monitoring SPT di Web Based Efaktur                 | . 50 |
| 3.33 Kolom H Di Induk PPN                                     | . 51 |
| 3.34 Lapor SPT Masa PPN                                       | . 52 |
| 3.35 Bukti Penerimaan Elektronik SPT Masa PPN                 | . 52 |
| 3.36 <i>Flow Chart</i> Pelaporan SPT Masa PPN                 | . 53 |
| 3.37 Usulan <i>Flow Chart</i> Pelaporan SPT Masa PPN          | . 54 |
| 3.38 Login DJP Online                                         | . 56 |
| 3.39 Menu E-Form PDF                                          | . 57 |
| 3.40 Menu Buat SPT Dengan Menggunakan Form 1770               | . 57 |
| 3.41 Lampiran IV SPT Tahunan Orang Pribadi Form 1770          | . 59 |
| 3.42 Lampiran III SPT Tahunan Orang Pribadi Form 1770         | . 60 |
| 3.43 Lampiran Penghasilan Bruto / Pembayaran PPh Final        | . 61 |
| 3.44 Lampiran II SPT Tahunan Orang Pribadi Form 1770          | . 62 |
| 3.45 Lampiran I Halaman 1 SPT Tahunan Orang Pribadi Form 1770 | . 63 |
| 3.46 Lampiran I Halaman 2 SPT Tahunan Orang Pribadi Form 1770 | . 64 |
| 3.47 Lampiran Induk SPT Tahunan Orang Pribadi Form 1770       | . 65 |
| 3.48 Bukti Penerimaan Elektronik SPT Tahunan Orang Pribadi    | . 66 |
| 3.49 Flow Chart Pelaporan SPT Tahunan Orang Pribadi           | . 66 |
| 3.50 Usulan Flow Chart Pelaporan SPT Tahunan Orang Pribadi    | . 67 |
| 3.51 <i>Login</i> DJP Online                                  | . 68 |

| 3.52 Menu E-Form PDF                               | 69 |
|----------------------------------------------------|----|
| 3.53 Data Form 1771                                | 69 |
| 3.54 Lampiran Khusus A1 SPT Tahunan Badan          | 70 |
| 3.55 Lampiran VI SPT Tahunan Badan                 | 71 |
| 3.56 Lampiran V SPT Tahunan Badan                  | 72 |
| 3.57 Lampiran IV SPT Tahunan Badan                 | 73 |
| 3.58 Lampiran III SPT Tahunan Badan                |    |
| 3.59 Lampiran II SPT Tahunan Badan                 |    |
| 3.60 Lampiran I SPT Tahunan Badan                  |    |
| 3.61 Lampiran Induk SPT Tahunan Badan 7            |    |
| 3.62 Lampiran Induk Lanjutan SPT Tahunan Badan     | 77 |
| 3.63 Lampiran 8A SPT Tahunan Badan                 | 78 |
| 3.64 Bukti Penerimaan Elektronik SPT Tahunan Badan | 79 |
| 3.65 Flow Chart Pelaporan SPT Tahunan Badan        | 79 |
| 3.66 Usulan Flow Chart Pelaporan SPT Tahunan Badan | 80 |